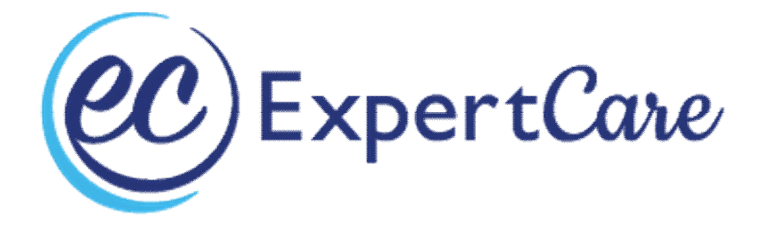

# HHA Tip Sheet

## Office# 248-643-8900 Table Of Contents:

## <u>Overview</u>

I have 2:1 shifts.

I can't find my shift.

How do I add notes?

How do I mark my Plan of Care?

I am unable to get a signature when I end my shift, what do I do?

I can't clock in/out?

My time is not <u>correct</u>.

I clocked into the wrong shift.

I only have 1 shift, but I need to clock out and back in.

Why are my times not Green?

Sending a <u>message</u>.

How many hours did I work?

Why is my paycheck short?

I keep getting <u>booted off</u>.

Need <u>help after hours</u> or on Weekend.

#### **HHA Overview:**

Enter your Email and Password.

The default password is Expert@1

| Real Time Web-Based Management Solutions<br>for Home Care Agencies & Payers |                                       |  |  |  |
|-----------------------------------------------------------------------------|---------------------------------------|--|--|--|
| Email                                                                       | <b>.</b>                              |  |  |  |
| Password                                                                    | i 🔒                                   |  |  |  |
| Forgot Password?                                                            |                                       |  |  |  |
| Forgot Password?<br>Save User ID:                                           | s 🛑<br>.ogin                          |  |  |  |
| Forgot Password?<br>Save User ID:                                           | s 🥏<br>.ogin                          |  |  |  |
| Forgot Password?<br>Save User ID:                                           | s 🧼<br>.ogin<br>46E Version: 23.01.01 |  |  |  |

#### Today's Schedule.

- 2AM shift = CLS
  - ➢ 3AM shift = Respite

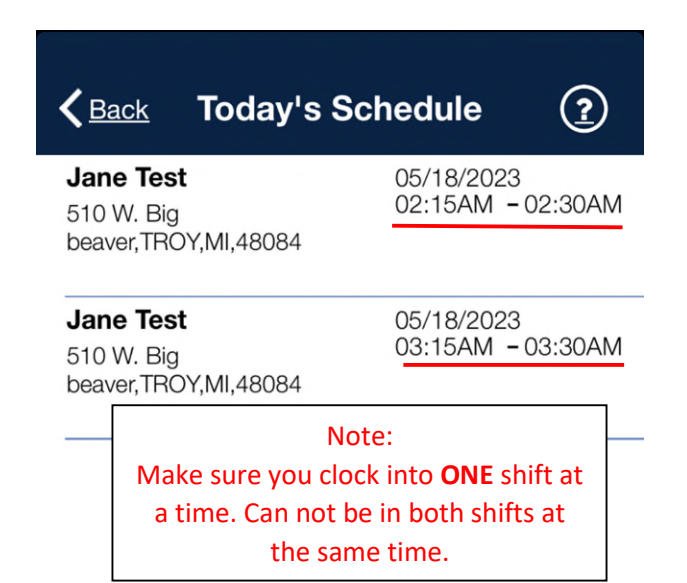

#### This is the Home Screen.

> You will click Today's Schedule

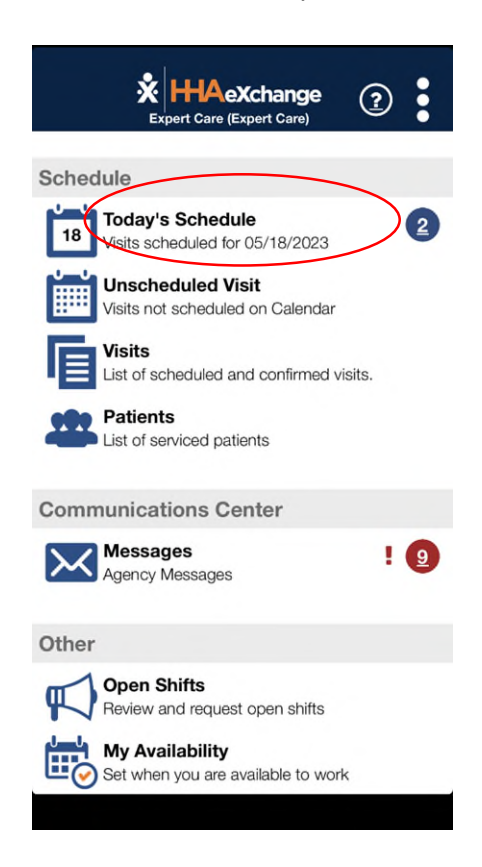

#### Mileage

If your county reimburses for mileage, you will see a 3<sup>rd</sup> shift.

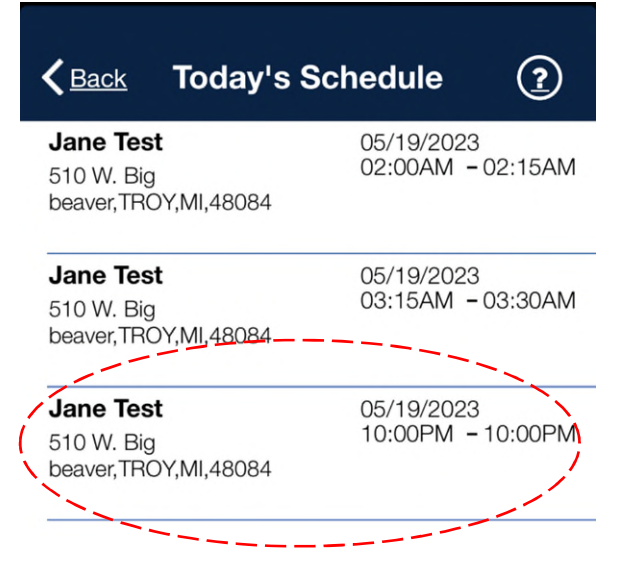

Select the shift you're working.

Note the Plan of Care Task to make sure you clicked the correct shift. This is CLS.

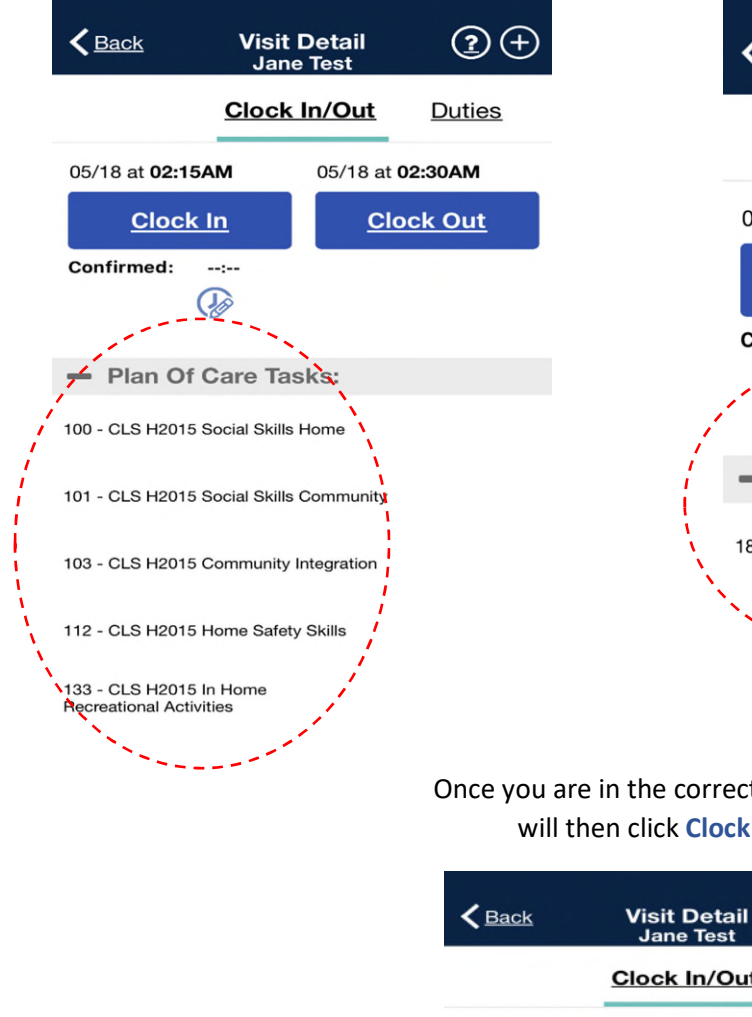

Plan of Care shows respite here.

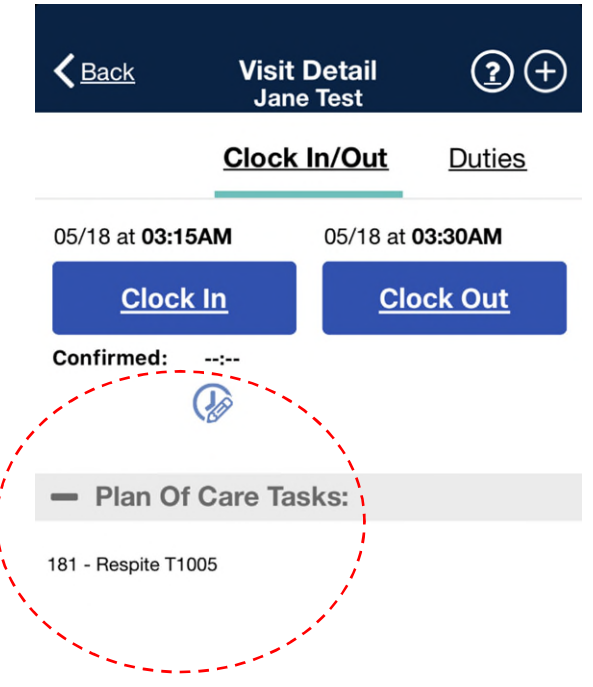

Once you are in the correct shift, you will then click **Clock IN**.

**?** (+

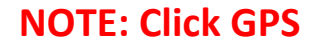

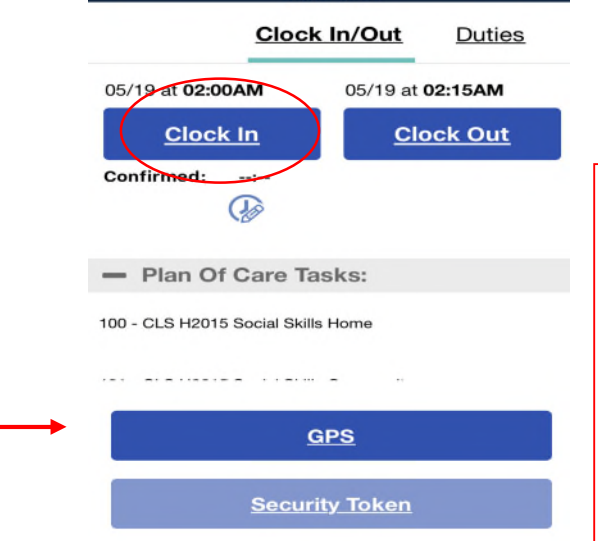

**IMPORTANT:** 

If device won't let you clock in, clear out of the app, and turn on airplane mode and make sure WiFi is off. You will be in OFFLINE MODE.

Log back in and you will be able to clock in/out.

Cancel

At the end of your shift, **ALWAYS** Clock Out.

| <a> </a> V                              | isit Detail<br>Jane Test | <b>?</b> +    |  |  |
|-----------------------------------------|--------------------------|---------------|--|--|
| Cle                                     | ock In/Out               | <u>Duties</u> |  |  |
| 05/19 at <b>02:00AM</b>                 | 05/19 at                 | 02:15AM       |  |  |
| <u>Clock In</u>                         | Clo                      | ock Out       |  |  |
| Confirmed: 01:50PM 🗸                    |                          |               |  |  |
| - Plan Of Care Tasks:                   |                          |               |  |  |
| 100 - CLS H2015 Social Skills Home      |                          |               |  |  |
| 101 - CLS H2015 Social Skills Community |                          |               |  |  |
| 103 - CLS H2015 Comm                    | unity Integration        |               |  |  |
| 112 - CLS H2015 Home                    | Safety Skills            |               |  |  |

Immediately after clicking clock out, the plan of care will pop up. **DO NOT SKIP** 

| Cancel Visit Detail<br>Jane Test                   | Save              |
|----------------------------------------------------|-------------------|
| <ul> <li>Plan Of Care Tasks:</li> </ul>            |                   |
| 100 - CLS H2015 Social Skills Home                 | <u>✓</u> <u>×</u> |
| 101 - CLS H2015 Social Skills Community            | <u>✓</u> <u>×</u> |
| 103 - CLS H2015 Community Integration              | ⊻ <u>×</u>        |
| 112 - CLS H2015 Home Safety Skills                 | <u>✓</u> X        |
| 133 - CLS H2015 In Home<br>Recreational Activities | <u>✓</u> <u>X</u> |
| 136 - CLS H2015 ADLs Home                          | <u>✓</u> <u>X</u> |
| - Other Tasks:                                     |                   |

Recreational Activities

133 - CLS H2015 In Home

| Cancel         Visit Detail           Jane Test    | Save       |
|----------------------------------------------------|------------|
| - Plan Of Care Tasks:                              |            |
| 100 - CLS H2015 Social Skills Home                 | <u>✓</u> X |
| 101 - CLS H2015 Social Skills Community            | <u>✓</u> X |
| 103 - CLS H2015 Community Integration              | × X        |
| 112 - CLS H2015 Home Safety Skills                 | <u>⊻</u> ⊻ |
| 133 - CLS H2015 In Home<br>Recreational Activities |            |
| 136 - CLS H2015 ADLs Home                          | <u>✓</u> × |
| Refused Duty Reas Same                             | <b>v</b>   |

#### You must mark the plan of care with the "X"

You will do this for any other service as well, such as Respite.

#### MILEAGE—choose the check mark (mileage ONLY) and enter number of miles. The number of miles also needs to be entered into the mileage

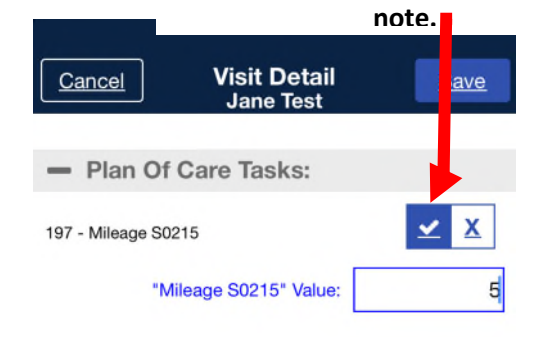

After, the Guardian will Sign.

< Back

-0

**Visit Detail** 

**Jane Test** 

<u>te</u>

Visit Text Note

Voir

ma

C C

If Guardian is not available, please click the "SKIP" button.

| <b>く</b> <u>B</u> a | ack     | ۱<br>۲ | Visit Detail<br>Jane Test | <b>?</b> +                         |                | < Back               | Visit<br>Jane         | Detail<br>e Test      | ?⊘+                                             |
|---------------------|---------|--------|---------------------------|------------------------------------|----------------|----------------------|-----------------------|-----------------------|-------------------------------------------------|
|                     | ane Te  | Â      |                           | Patien                             |                |                      | <u>Clock</u>          | In/Out                | Duties                                          |
|                     | st      |        |                           | t Sig                              |                | 05/19 at <b>02:0</b> | 0AM                   | 05/19 at (            | 02:15AM                                         |
|                     |         |        |                           | natu                               |                | Clock                | <u>k In</u>           | Clo                   | ock Out                                         |
|                     |         |        |                           | re                                 |                | Confirmed:           | 01:50PM 🗸             | Confirme              | d: 03:43PM ✓                                    |
|                     |         |        |                           |                                    |                | - Yo                 | ou have bee<br>Clocke | n successf<br>ed Out. | ully                                            |
|                     |         |        |                           |                                    |                | 100                  | С                     | ж                     |                                                 |
| <u>Skip</u>         | 1       |        |                           |                                    |                | 101 - CLS H201       | 5 Social Skills       | Community             |                                                 |
|                     | 2:43 F  |        |                           | Note:                              |                | 103 - CLS H201       | 5 Community I         | Integration           |                                                 |
| <u>ear</u>          | эМ 05   |        | The ap<br>you i           | p will not shov<br>f a shift has a | ,              | 112 - CLS H201       | 5 Home Safety         | y Skills              | x                                               |
| <u>Save</u>         | /19/202 |        | signat                    | ture attached.                     |                | Refused Duty         | Reas Incr             | reased                | •                                               |
|                     | ω       |        |                           |                                    |                | 133 - CLS H201       | 5 In Home             | Viow No               | to: Tho white                                   |
|                     |         |        |                           | ADD Y                              | DUR <u>T</u> I |                      | El in/o               | tion whe<br>out, Duti | ere it says, "C<br>ies" you can s<br>or "Notes" |

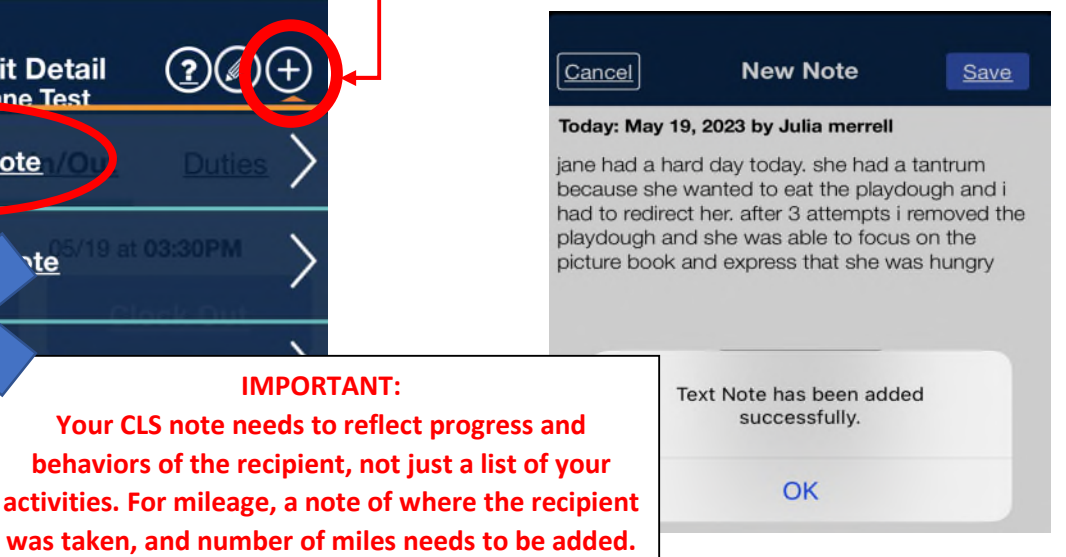

Click the + sign.

#### 2:1 SHIFTS:

You will see two Linked shifts.

You only need to clock in/out in ONE, the first recipient listed.

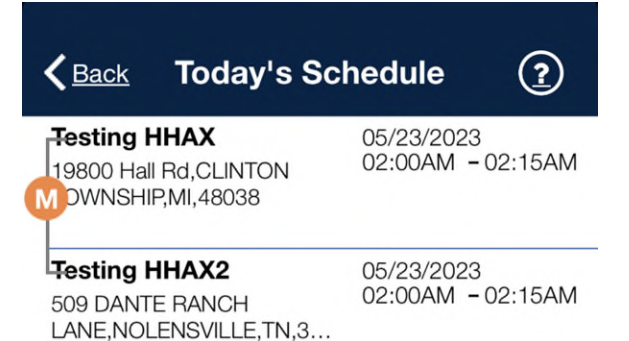

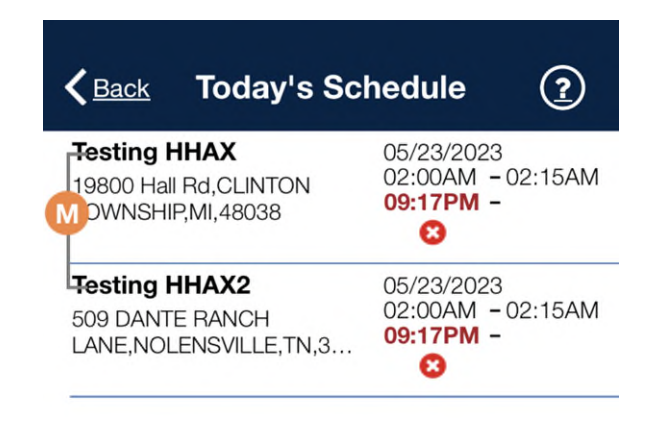

IMPORTANT: After you clock out and complete the visit (Plan of Care tasks and notes) for the first recipient, you need to go into the SECOND recipient's shift and mark off plan of care tasks and add notes.

| Cancel Visit Detail Save                    | Cancel Visit Detail Save                |
|---------------------------------------------|-----------------------------------------|
|                                             |                                         |
| Plan Of Care Tasks:                         | - Plan Of Care Tasks:                   |
| 100 - CLS H2015 Social Skills Home          | 100 - CLS H2015 Social Skills Home      |
| Refused Duty Reas                           | 101 - CLS H2015 Social Skills Community |
| 101 - CLS H2015 Social Skills Community ✓ X | 103 - CLS H2015 Community Integration   |
| 122 - CLS H2015 Money Skills Community      | 112 - CLS H2015 Home Safety Skills      |
|                                             | Refused Duty Reas Increased             |
| 125 - CLS H2015 Self Esteem Community       |                                         |
|                                             | <ul> <li>Other Tasks:</li> </ul>        |
| - Other Tasks:                              |                                         |

## How to FIND an old shift.

Click Visit Tab:

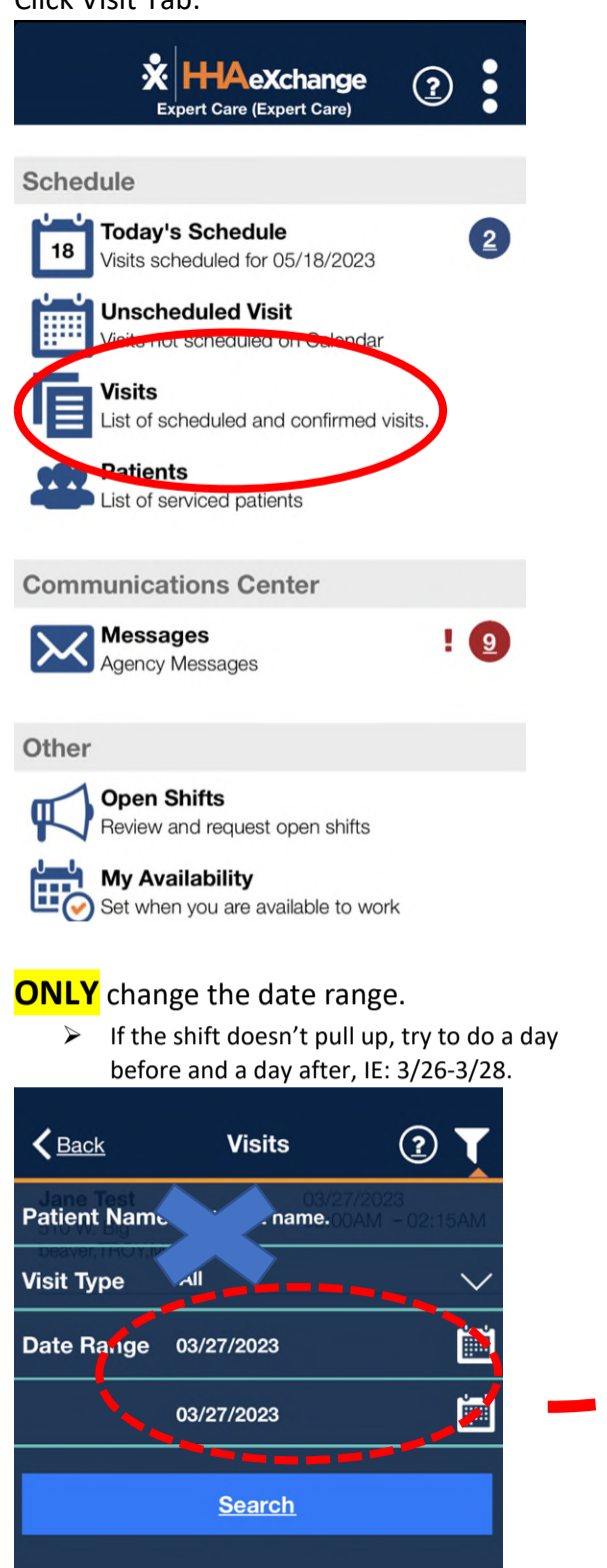

#### Click the Funnel at the top right.

| Back                                                     | Visits 🧃 🕇                                           |
|----------------------------------------------------------|------------------------------------------------------|
| <b>Jane Test</b><br>510 W. Big<br>beaver,TROY,MI,48084   | 05/18/2023<br>02:15AM -02:30AM                       |
| <b>Jane Test</b><br>510 W. Big<br>beaver,TROY,MI,48084   | 05/18/2023<br>03:15AM - 03:30AM                      |
| <b>Jane Test</b><br>510 W. Big<br>beaver,TROY,MI,48084   | 05/18/2023<br>10:00PM - 10:00PM                      |
| <b>Jane Test</b><br>510 W. Big<br>beaver,TROY,MI,48084   | 05/19/2023<br>03:15AM - 03:30AM                      |
| Jane Test<br>510 W. Big<br>beaver,TROY,MI,48084          | 05/19/2023<br>01:45PM - 03:30PM<br>01:50PM - 03:44PM |
| <b>Jane Test</b><br>510 W. Big<br>beaver,TROY,MI,48084   | 05/19/2023<br>03:45PM - 03:45PM<br>03:45PM - 03:45PM |
| Testing HHAX<br>19800 Hall Rd,CLINTO<br>DWNSHIP,MI,48038 | 05/23/2023<br>N 02:00AM - 02:15AM                    |

#### Your shift should then be there.

Note it will not pull up this way if it's been paid.

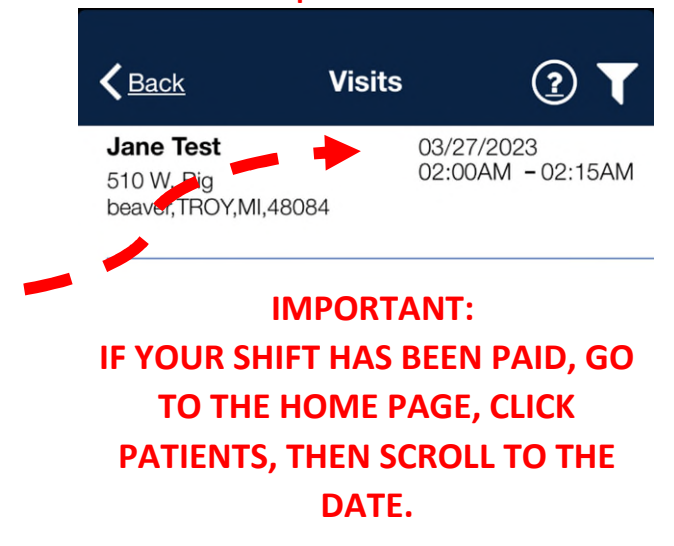

## Adding Notes:

Locate and open the visit and click the **+** sign at the top.

|                       | Visit<br>Jane | Detail<br>Test | 20         | Ð |
|-----------------------|---------------|----------------|------------|---|
|                       | <u>Clock</u>  | In/Out         | Duties     |   |
| 05/19 at <b>01:45</b> | РМ            | 05/19 at (     | 03:30PM    |   |
| Clock                 | In            | Clo            | ock Out    |   |
| Confirmed: 01         | 1:50PM 🗸      | Confirme       | d: 03:44PM | ~ |
| - Plan Of             | Care Tas      | sks:           |            |   |
| 100 - CLS H2015 \$    | Social Skills | Home           |            |   |
| 101 - CLS H2015 5     | Social Skills | Community      |            |   |
| 103 - CLS H2015 (     | Community I   | ntegration     |            |   |
| 112 - CLS H2015       | Home Safety   | / Skills       | x          |   |
| Refused Duty R        | eas Incr      | eased          |            | • |
|                       |               |                |            |   |

Click <u>Text</u> Note:

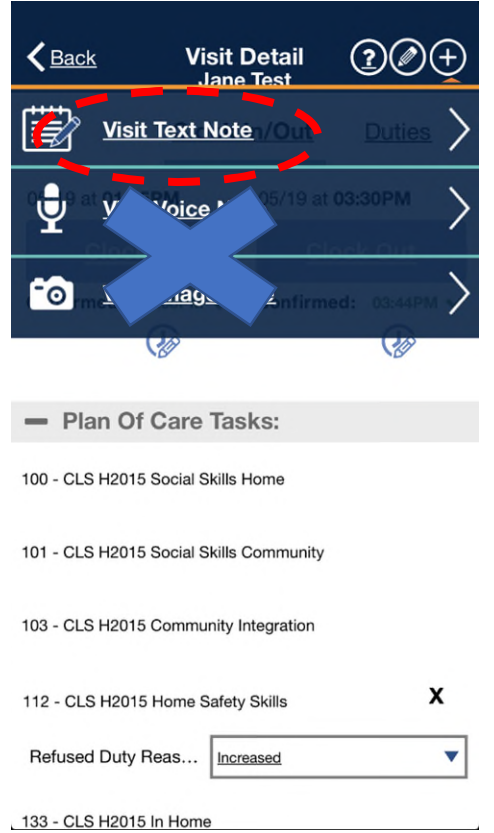

133 - CLS H2015 In Home

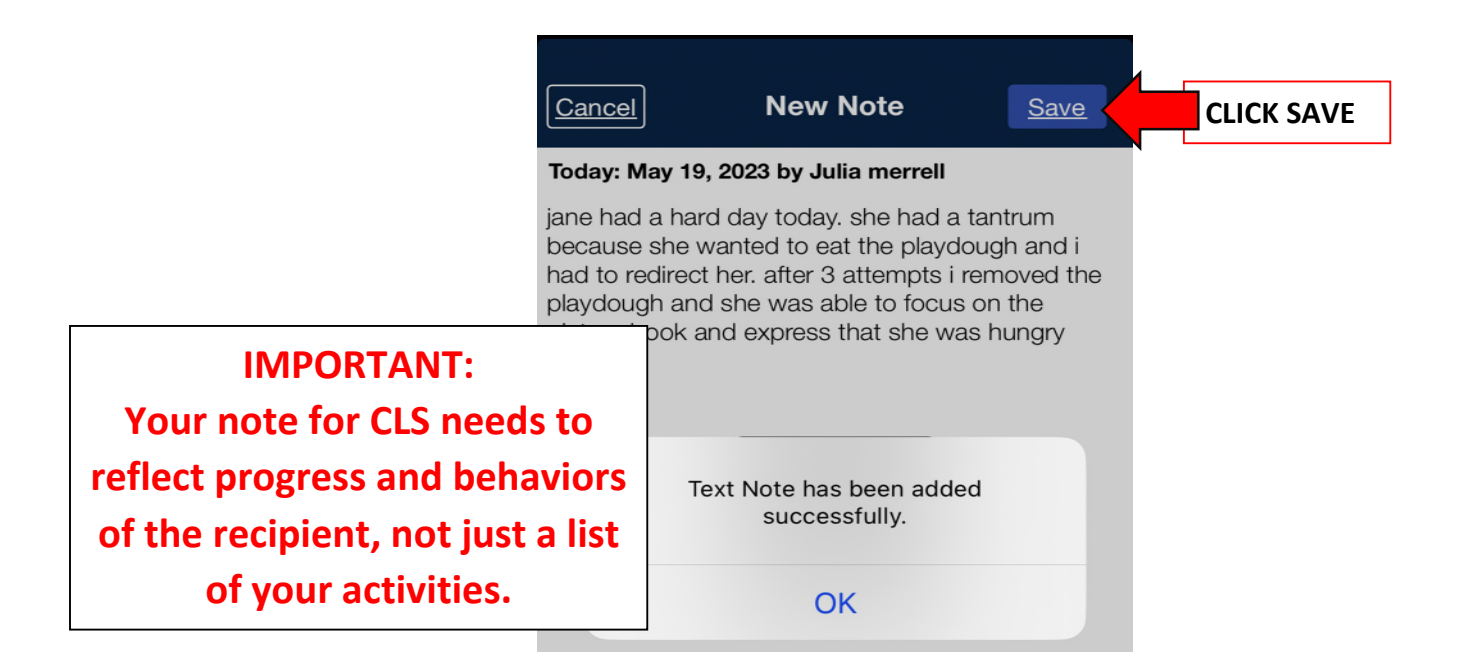

## Plan of Care:

Click the <u>PENCIL</u> at the top to EDIT the plan of care.

< Back Visit Detail Visit Detail Jane Test <u>Cancel</u> Save Jane Test **Clock In/Out Duties**  Plan Of Care Tasks: 05/19 at 01:15PM 05/19 at 03:30PM 100 - CLS H2015 Social Skills Home ~ X Clock In Clock Out Confirmed: 01:15PM V Confirmed: 03:44PM 🗸 unity х Note: (D) Ø **IGNORE the refused duty.** tion X Plan Of Care Tasks: X 112 - CLS H2015 Home Safety Skills 100 - CLS H2015 Social Skills Home Refused Duty Reas... Increased 101 - CLS H2015 Social Skills Community 133 - CLS H2015 In Home X **Recreational Activities** 103 - CLS H2015 Community Integration 136 - CLS H2015 ADLs Home х 112 - CLS H2015 Home Safety Skills Refused Duty Reas... Same • Refused Duty Reas... Increased • **Important:** If you submit a correction the pencil will not be there, you need to wait until your correction is Visit Detail ck Jane Test approved/rejected. **Clock In/Out Duties** 05/19 at 01:15PM 05/19 at 03:30PM Clock In **Clock Out** Confirmed: 01:15PM 🗸 Confirmed: 03:30PM Ø

Plan of care needs to be marked off every

increased/decreased or same.

time you work for all services provided.

➢ Mark the "X" and select

#### **Missing Signature:**

You must clock out at the end of every shift, even if you don't have a signature.

If you don't have a signature, you must click the SKIP button.

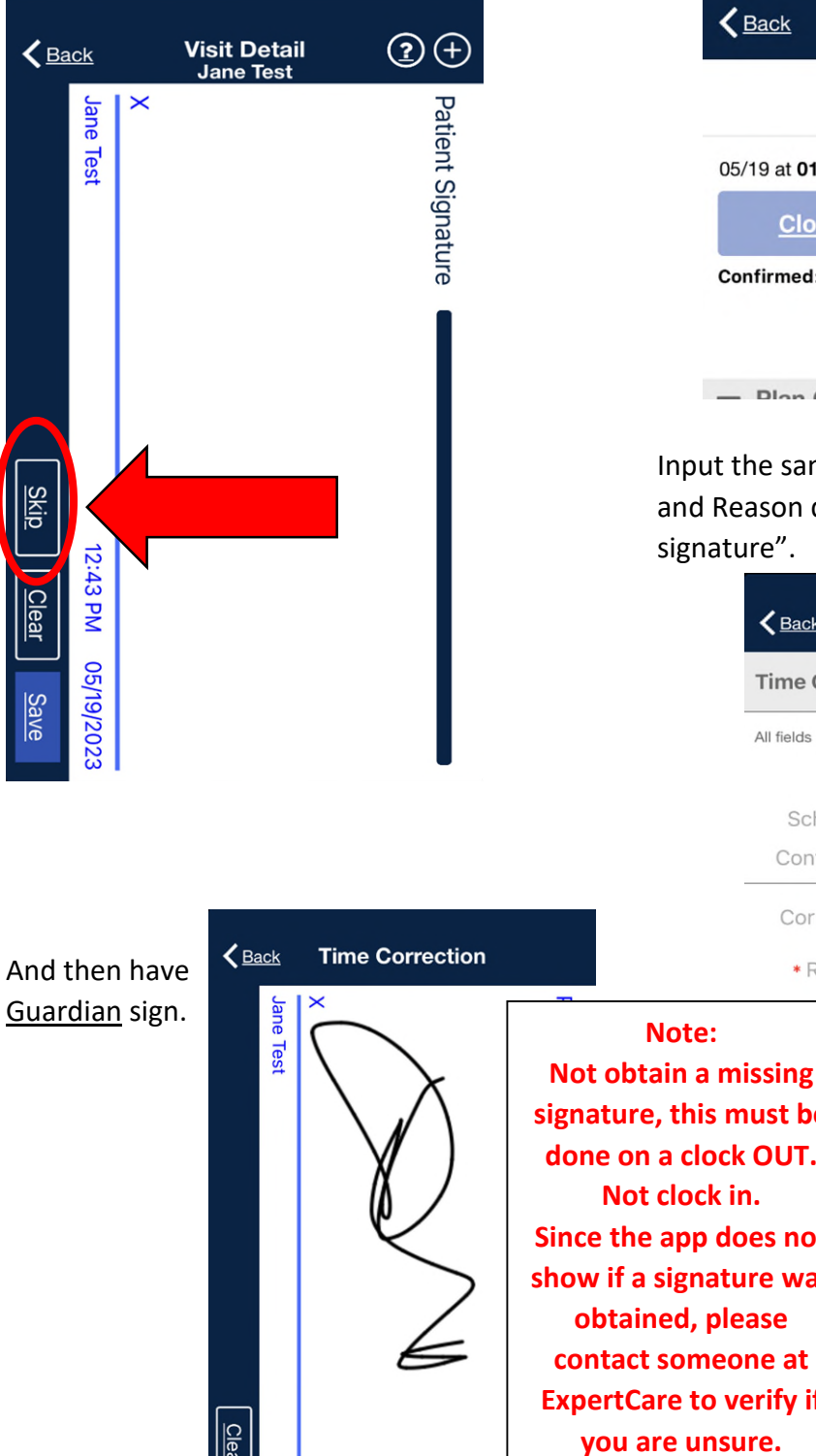

Once you can get a signature you will do a clock out correction.

Click the clock/pencil under the clock out.

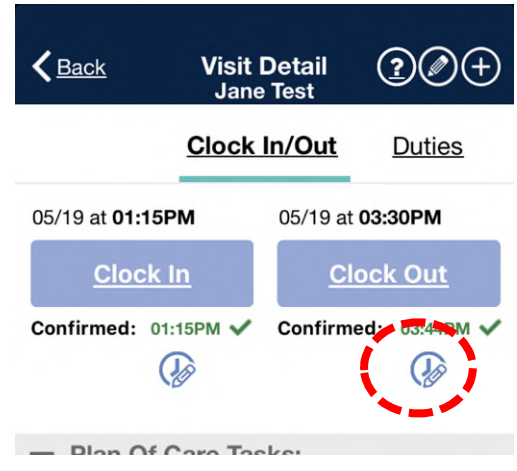

Input the same time as confirmed clock out and Reason drop down is "obtaining

|        |                 |                                                                                                    |                                                                   | tion:             | 05/19/2023       |
|--------|-----------------|----------------------------------------------------------------------------------------------------|-------------------------------------------------------------------|-------------------|------------------|
|        |                 |                                                                                                    | All fields marked w                                               | ith an asterisk ( | *) are required. |
|        | •               |                                                                                                    | Visit:<br>Schedule:                                               | START<br>01:15PM  | END<br>03:30PM   |
|        |                 |                                                                                                    | Confirmed                                                         |                   | 03:44PM          |
|        |                 |                                                                                                    | Corrected                                                         |                   | 03:44PM          |
| < Back | Time Correction |                                                                                                    | * Reason:                                                         | Needed to Ob      | tain Signature   |
|        |                 | Not obtain a m<br>signature, this m<br>done on a clock<br>Not clock i<br>Since the app d<br>show if a signation<br>obtained, pla | nust be<br>hust be<br>k OUT.<br>in.<br>oes not<br>ure was<br>ease | Next              |                  |

## Why can't I clock In/Out:

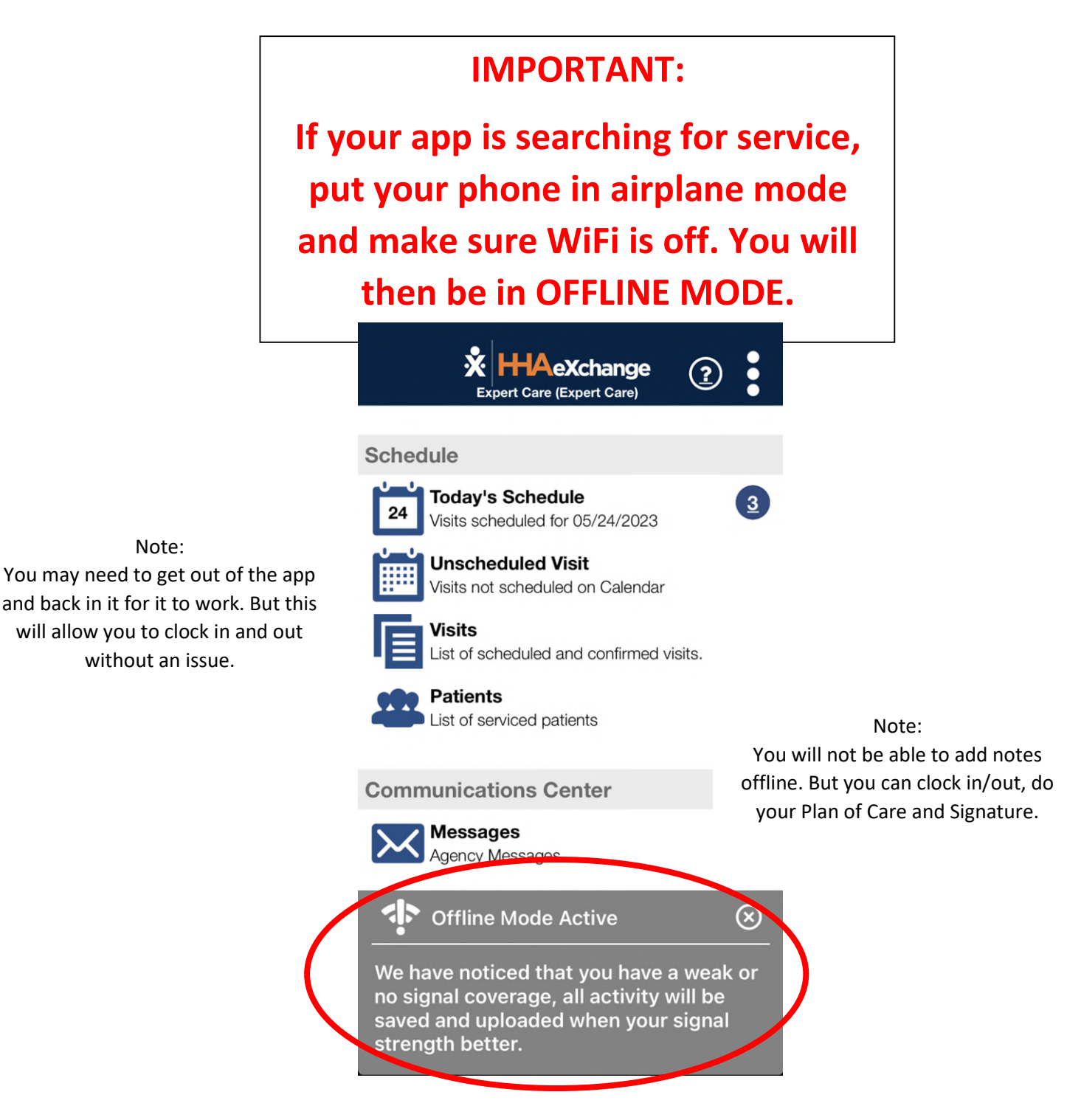

### How to Correct my Time:

If your times are incorrect, you may fix them by submitting a correction.

You will click the clock/pencil under the time you want to correct.

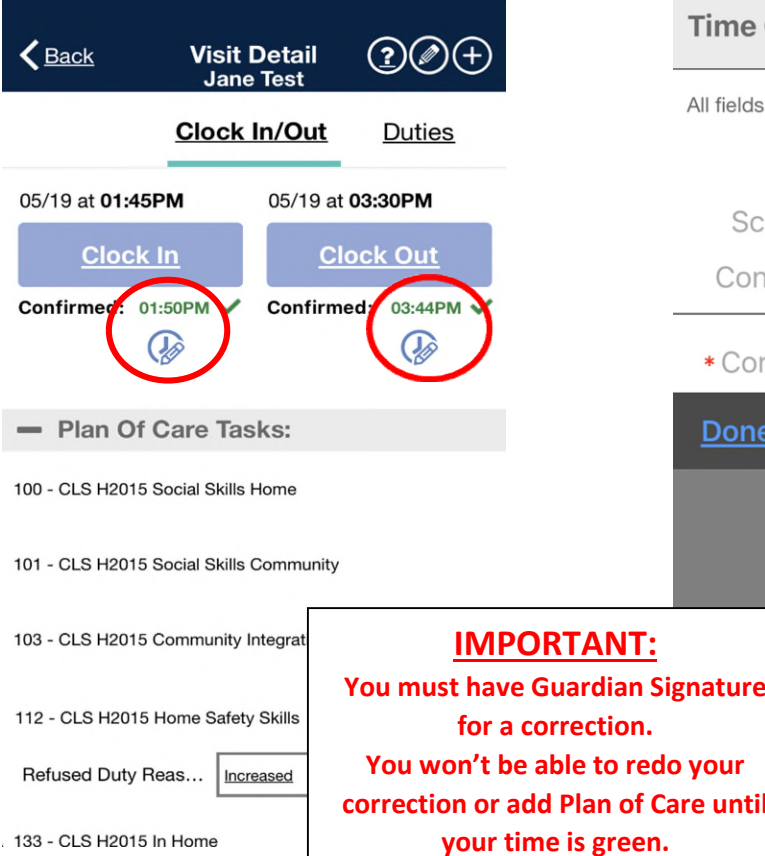

#### Then fix the time to the correct time.

Pay attention to the AM/PM.

|                             | <b>K</b> Back                     | Vi                                    | sit Detail                     |                                 |
|-----------------------------|-----------------------------------|---------------------------------------|--------------------------------|---------------------------------|
|                             | Time Co                           | rrectior                              | ane Test                       | 05/19/2023                      |
|                             | All fields mar                    | ked with ar                           | n asterisk (*)                 | are required.                   |
|                             | \<br>Schec<br>Confirm             | /isit: S<br>lule: C<br>ned: C         | 1:45PM                         | END<br>03:30PM                  |
|                             | * Correc                          | ted.                                  | 01:15PM                        |                                 |
|                             | <u>Done</u>                       |                                       |                                | 2                               |
|                             | -                                 | 10<br>11<br>12                        | 12<br>13<br>14                 | AM                              |
| NT:<br>lian Si              | gnature                           | 1<br>2                                | <b>15</b>                      | PM                              |
| o redo<br>n of Ca<br>green. | o your<br>are until               | 4                                     | 17                             |                                 |
|                             | You can vi<br>the Messa<br>ັ> You | <b>ew you</b><br>ge tab.<br>ar time w | <b>r approv</b><br>vill go bac | al/rejections in<br>k to green. |
|                             | <b>く</b> <u>Back</u>              | N                                     | lessage                        | s ② <b>T</b> 🗹                  |

Your time will change to an ORANGE/BROWN color.

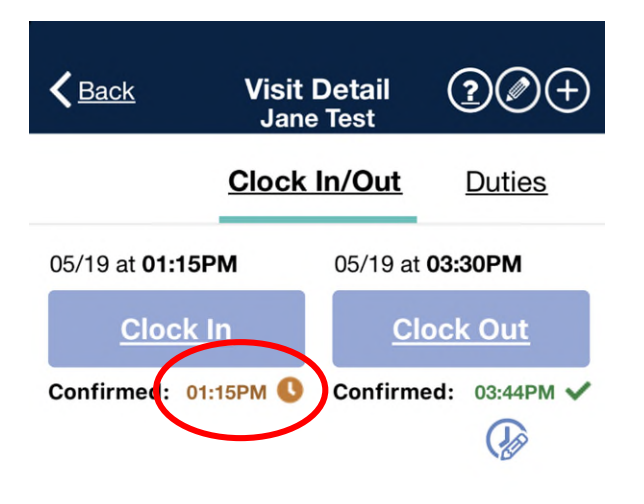

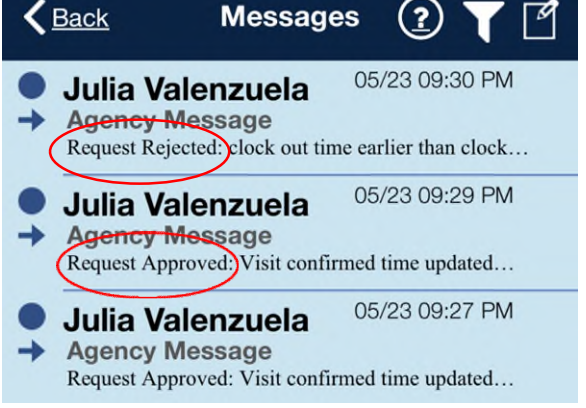

### I clocked into the Wrong shift:

If you clocked into Respite and meant CLS, or vice versa, you need to contact someone in payroll, or send a HHA message to have them fix that.

> You are not able to change/delete shifts.

#### I need to add another shift:

If Recipient is having another service provided, you must clock out.

- Two things you can do to add an additional shift.
  - Contact the office.
  - Clock in Unscheduled Visit.

#### **Unscheduled Visit:**

Click the patient and then continue.

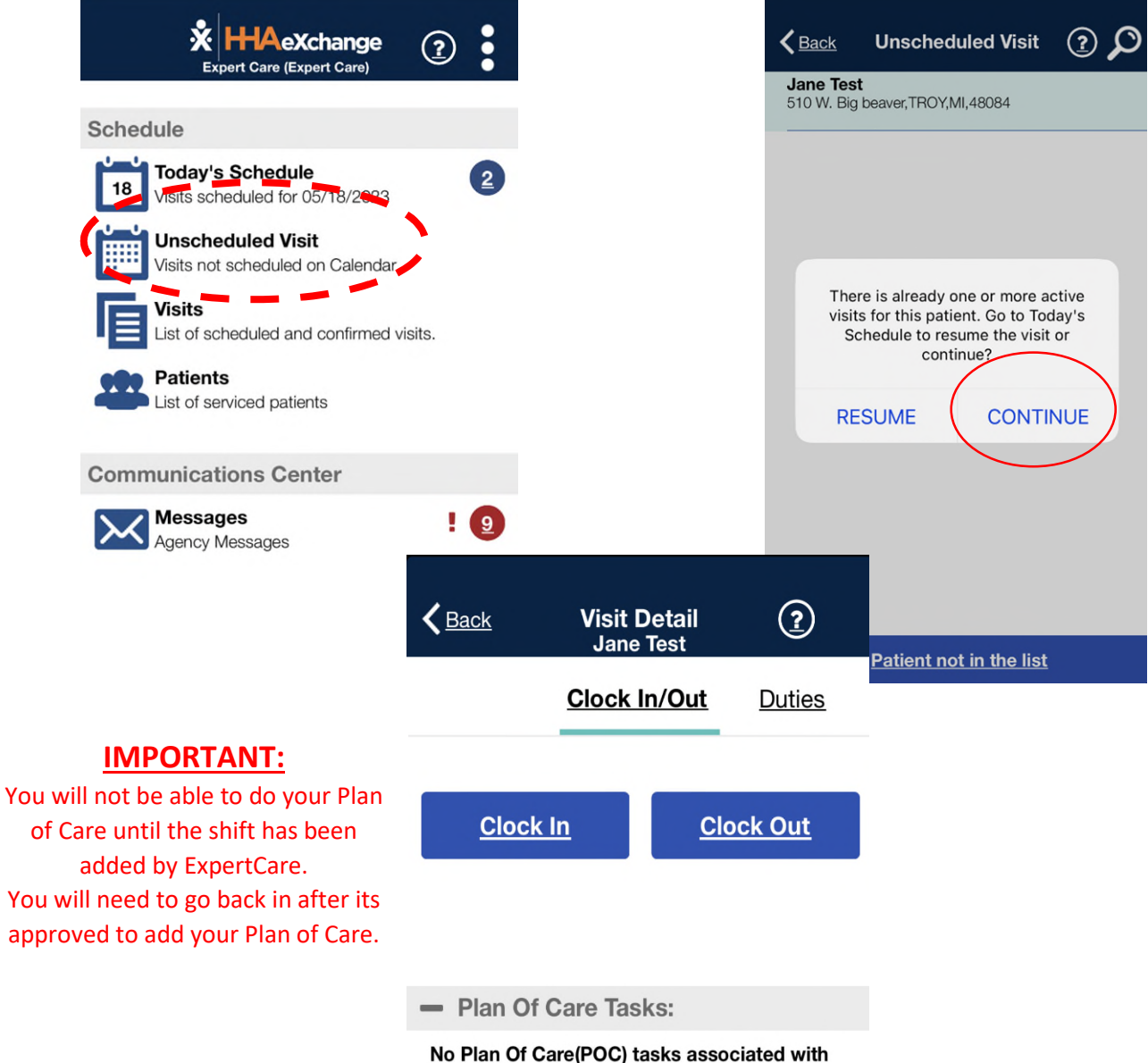

this visit. If this is an error contact your agency.

## **Different Color Times and Meaning:**

Your times can be, Green, Red, Orange/Brown or Grey.

#### Green:

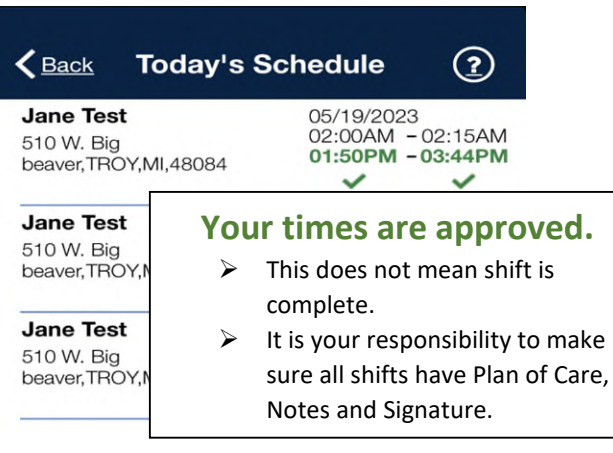

#### **Orange/Brown:**

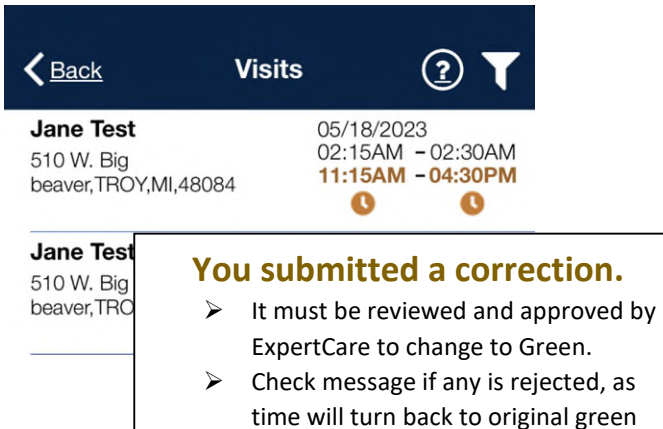

time.

color.

Can not add plan of care while this

 $\geq$ 

## Red:

|                                                                                                    | hedule ?                                                                                                    |
|----------------------------------------------------------------------------------------------------|----------------------------------------------------------------------------------------------------|
| Testing HHAX<br>19800 Hall Rd,CLINTON<br>DWNSHIP,MI,48038                                                                                                    | 05/23/2023<br>02:00AM - 02:15AM<br><b>09:17PM -</b>                                                                             |
| <b>Testing HHAX2</b><br>509 DANTE RANCH<br>LANE,NOLENSVILLE,TN,3                                                                                                    | 05/23/2023<br>02:00AM - 02:15AM<br>09:17PM -                                                                                    |
| <ul> <li>Your visit is not Sy<br/>other than the recipi<br/>address, your times viewed<br/>ExpertCare to change</li> <li>We will be able to se<br/>clocked in/out at.</li> <li>Make sure to notate<br/>not punching in/out<br/>address.</li> </ul> | somewhere<br>ent's approved<br>will be red.<br>and approved by<br>e to Green.<br>we where you<br>the reason of<br>at Recipients |
| Note: it could also be red bec<br>synced, if you clocked in/out a<br>address.                                                                                                    | ause it hasn't<br>at the right                                                                                                  |

#### Grey:

| <b>K</b> Back | Visits         | ⊉ 🕄                             |
|---------------|----------------|---------------------------------|
|               | Smith          | 05/18/2023<br>08:00AM - 06:00PM |
|               | troit,MI,48234 | 08:00AM - 06:00PM               |
|               | Smith          | 05/19/2023<br>08:00AM - 10:00AM |
|               | troit,MI,48234 | 08:00AM - 10:00AM               |

#### Shift has been paid.

- You will not have access to this shift anymore as it has already been paid out.
- If you have an issue with a paid shift, you must contact ExpertCare payroll.

## Send a Message in HHA:

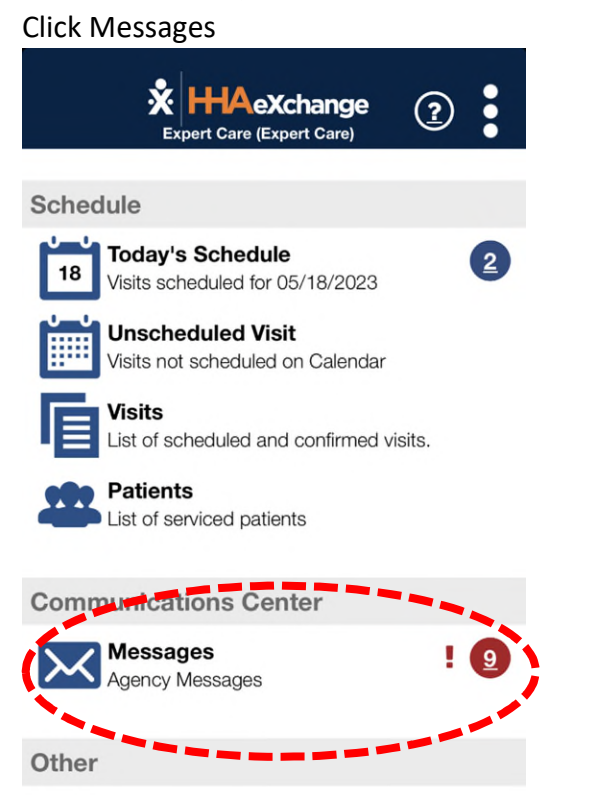

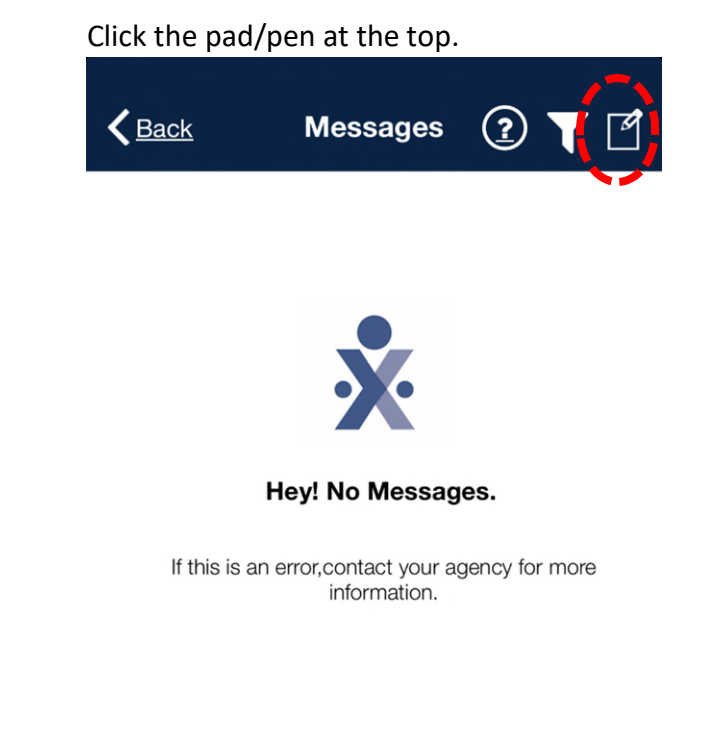

Fill out the message and send.

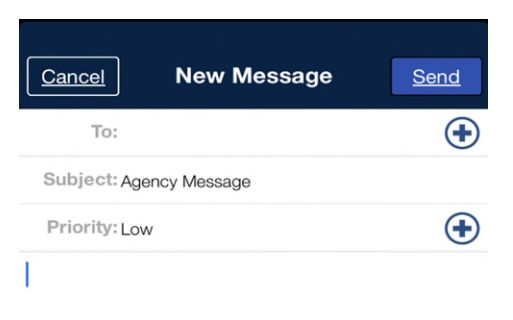

| L            | The   |    | l'm      |   |        |              |
|--------------|-------|----|----------|---|--------|--------------|
| QWE          | R     | ΤY | <u>'</u> | J | 0      | Ρ            |
| AS           | DF    | G  | Η        | J | κ      | L            |
| ▲ Z          | хс    | V  | В        | Ν | Μ      | $\bigotimes$ |
| 123 <b>U</b> | space |    |          |   | return |              |

## **Common Questions:**

How do I know how many hours I worked?

- The app does not calculate your hours, you will need to manually keep track.
  - Suggestion: keep a consistent schedule and set alarms.
- You **cannot** work over **40 hours** a week. Or **16 hours** in one day.
  - Ex: A recipient may have 52 hours approved for CLS, but you still cannot work over 40 hours a week, including any training.

My check was short.

- Review your visits for any GREEN shifts.
  - $\circ$  ~ Open the shift and check if you have any notes.
    - In the white section where it says, "Clock in/out Duties" you can scroll to the left for "Notes".

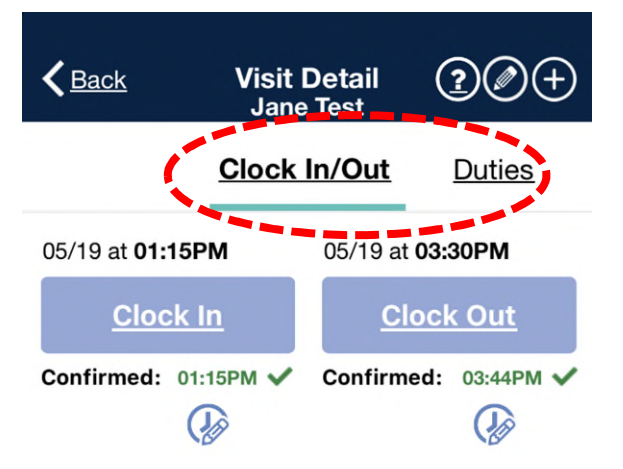

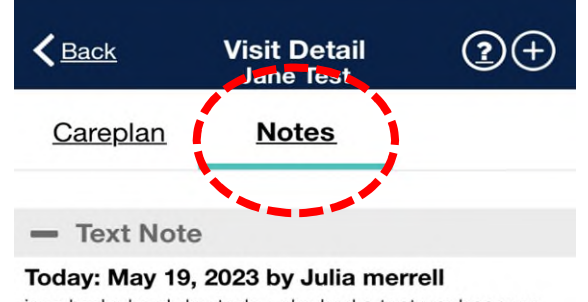

jane had a hard day today. she had a tantrum because she wanted to eat the playdough and i had to redirect her. after 3 attempts i removed the playdough and she was able to focus on the picture book and express that she was hungry

> Make sure the note was added by Sunday night to ensure it made it for payroll.

- All visits must be completed by 8am Monday, in order to be processed for that week's payroll.
  - Anything submitted after this time is not guaranteed to be processed that week. The pay week runs Sunday to Saturday.

What is the difference between CLS and Respite.

- CLS (Community Living Support) CLS is used to work on goals/activities that are specific to each Recipient's skills and ability. These specific goals are found in their (IPOS) Individual Plan of Service.
   Recipient must be awake and actively working on goals.
- Respite- The main goal for respite is to provide a temporary or short-term relief for the main guardian.
   Can be provided while Recipient is Sleeping.

The APP keeps kicking me out while I am writing notes.

- Unfortunately, this can happen. If you use the delete button it will kick you out, or if the note is too long, or if you wait and go back to all your shifts to add notes.
  - The best wait to avoid this issue is to add your notes immediately after each shift.
  - You can also write your note in a text/notepad on the phone and copy and paste.
    - <u>DO NOT</u> copy and paste the same note in more than one shift. Each shift should have a new note with specifics to progress and behaviors that day, regardless of you having the same routine.

I need HELP but the office is closed.

> You can call the emergency Number **248-229-3088**.